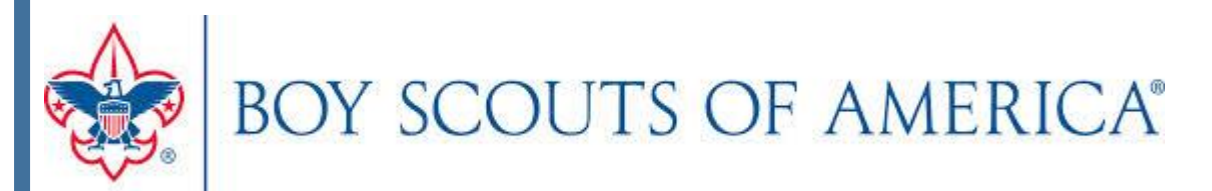

# Prize Mania Training Guide for "Popcorn Kernels"

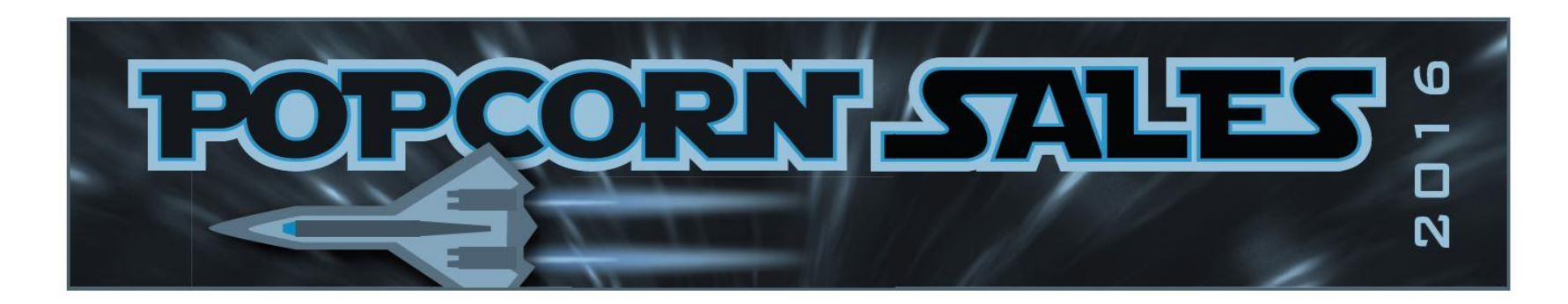

# Single Sign-In Steps

For all Popcorn provider sites (Camp Masters, Trial's End, and Pecatonica) we are now integrated and the instructions below will show you how to go directly from their site to the BSA Prize Mania site without having to enter a second password.

| BOY SCOUTS OF AMERICA®<br>SUPPLY GROUP – MARKETING |                                             |               |                                          |                |            |  |
|----------------------------------------------------|---------------------------------------------|---------------|------------------------------------------|----------------|------------|--|
| Home                                               | Shop                                        | Reports       | Contact Us                               | Logout         |            |  |
| You are here > <u>H</u><br>Your Counc              | ome > <u>Prize Catego</u><br>il's Name will | ny<br>be here |                                          |                |            |  |
| Keyword or Item                                    | #                                           | Q)            | <b>«</b>                                 |                |            |  |
| Prize Categor                                      | у                                           |               |                                          |                |            |  |
| CHOOSE YOUR PRIZES (383)                           |                                             |               | 2016 Prize Incentive Program             |                |            |  |
| PROGRAM                                            | INSTRUCTION                                 | NS (3)        | 2010111201110                            | chave r rogh   | <u></u>    |  |
| Favorites                                          |                                             |               | Please do not place any orders until you |                |            |  |
|                                                    |                                             |               | lf you have a sp                         | ecial request, | please sen |  |

# Logging in directly into the BSA Prize Mania Site

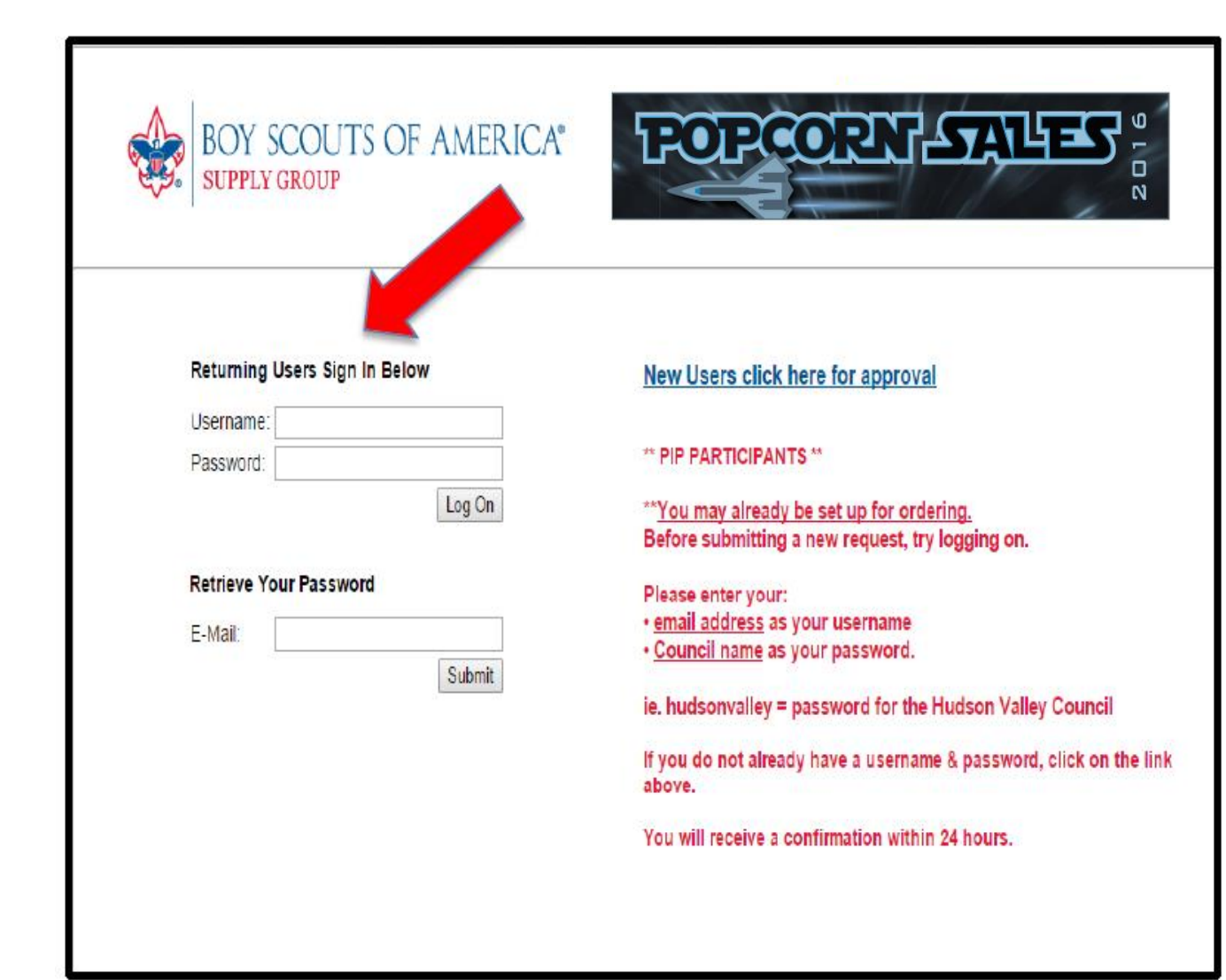

Step 1: If you have received your user name and password you can log in through the <u>Returning</u> <u>User Sign In</u>.

# Forgot your password

BOY SCOUTS OF AMERICA"

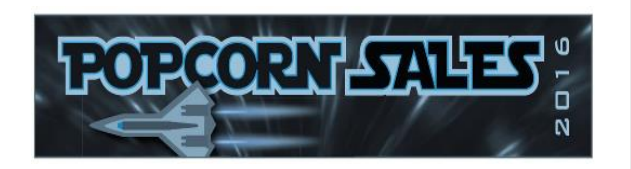

#### Returning Users Sign In Below

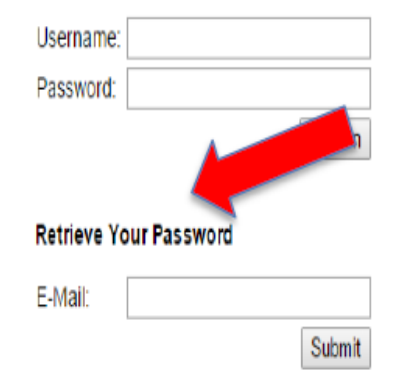

#### New Users click here for approval

#### \*\* PIP PARTICIPANTS \*\*

\*\*<u>You may already be set up for ordering.</u> Before submitting a new request, try logging on.

#### Please enter your: • <u>email address</u> as your username • Council name as your password.

ie. hudsonvalley = password for the Hudson Valley Council

If you do not already have a username & password, click on the link above.

You will receive a confirmation within 24 hours.

\*Note: If <u>forgot your</u> <u>password</u>, simply enter your email address and a reset link will be sent to you.

### **New User Steps**

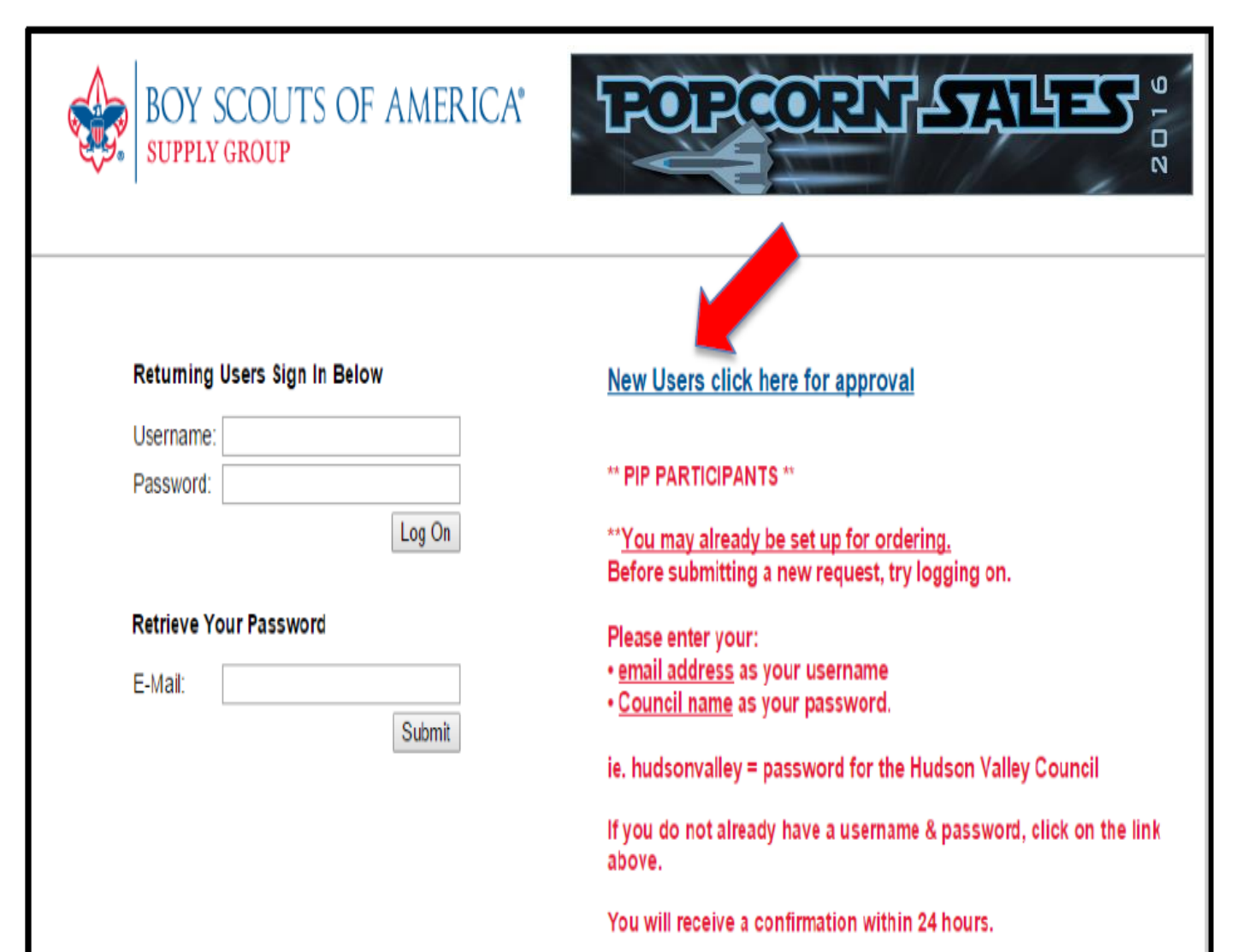

\*Note: If you are a NEW USER please login through the New User Approval area. Please follow the simple instructions to set up your account for approval.

9/30/2016

### **New User Steps**

| New User - Google Chrome                                                  |                                                     |  |  |  |  |  |
|---------------------------------------------------------------------------|-----------------------------------------------------|--|--|--|--|--|
| https://qnet.e-quantum2k.com/~symphonix/Custom/039PIP/register/index.html |                                                     |  |  |  |  |  |
| New User Registration                                                     |                                                     |  |  |  |  |  |
| All RED items are mandate                                                 | ory for new users for Prize Incentive Program (PIP) |  |  |  |  |  |
| Name:                                                                     |                                                     |  |  |  |  |  |
| Email:                                                                    |                                                     |  |  |  |  |  |
| Password:                                                                 |                                                     |  |  |  |  |  |
| Council Name:                                                             | ▼                                                   |  |  |  |  |  |
| Unit #:                                                                   |                                                     |  |  |  |  |  |
| Unit Type:                                                                | <b>T</b>                                            |  |  |  |  |  |
| Physical Address Line 1:                                                  |                                                     |  |  |  |  |  |
| Physical Address Line 2:                                                  |                                                     |  |  |  |  |  |
| City:                                                                     |                                                     |  |  |  |  |  |
| State:                                                                    |                                                     |  |  |  |  |  |
| Zip:                                                                      |                                                     |  |  |  |  |  |
|                                                                           | Submit Clear Form                                   |  |  |  |  |  |
|                                                                           |                                                     |  |  |  |  |  |
|                                                                           |                                                     |  |  |  |  |  |
|                                                                           |                                                     |  |  |  |  |  |
|                                                                           |                                                     |  |  |  |  |  |
| [                                                                         |                                                     |  |  |  |  |  |

Please provide the following information. (Please note that the items in red are mandatory.)

Your request for new user set up will be sent to your Council Approver for approval. Once this has been approved you will receive an email advising you that your account has been set up as well as you username and password.

### HOMEPAGE

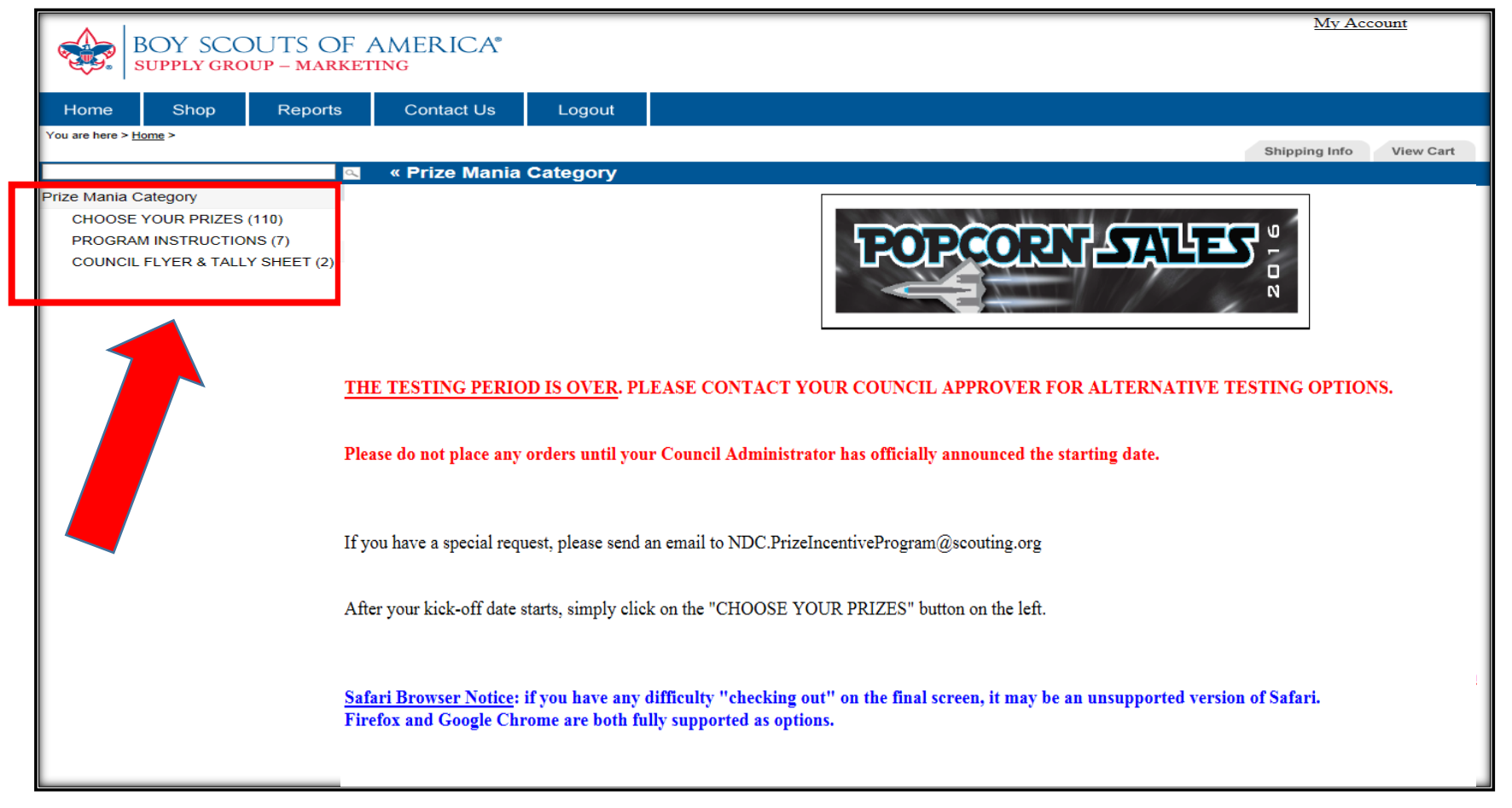

Once on the home page you will find <u>3 Prize Mania Categories</u>.

Please access the "Program Instructions" tab for tools to help you navigate on this site.

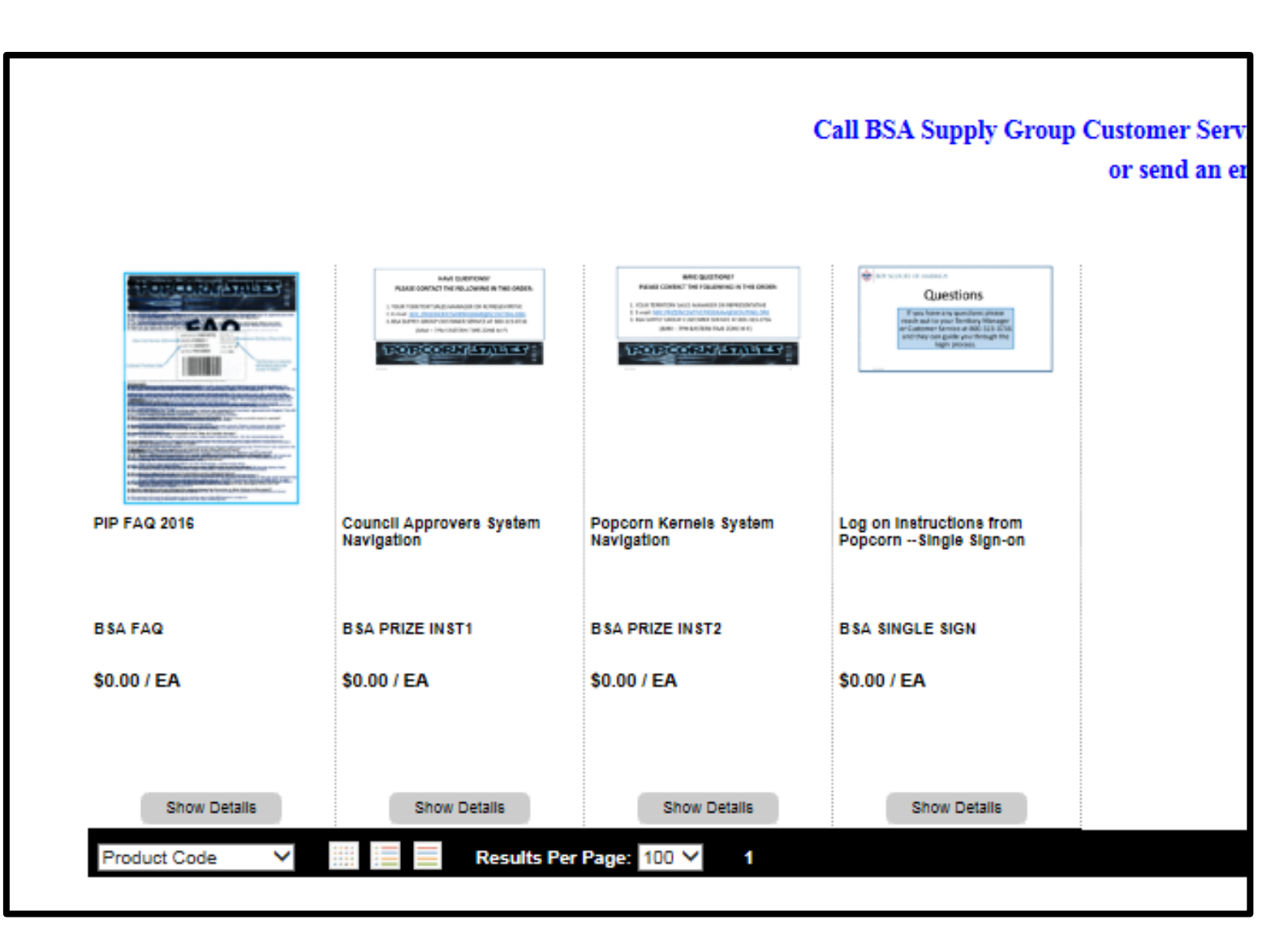

You will find 4 Main documents in this category:

- 1. PIP FAQ
- 2. Council Approvers System Navigation & Videos
- 3. Popcorn Kernels System Navigation & Videos
- 4. Log on Instructions for Single Sign on

# **Council Flyer & Tally Sheet**

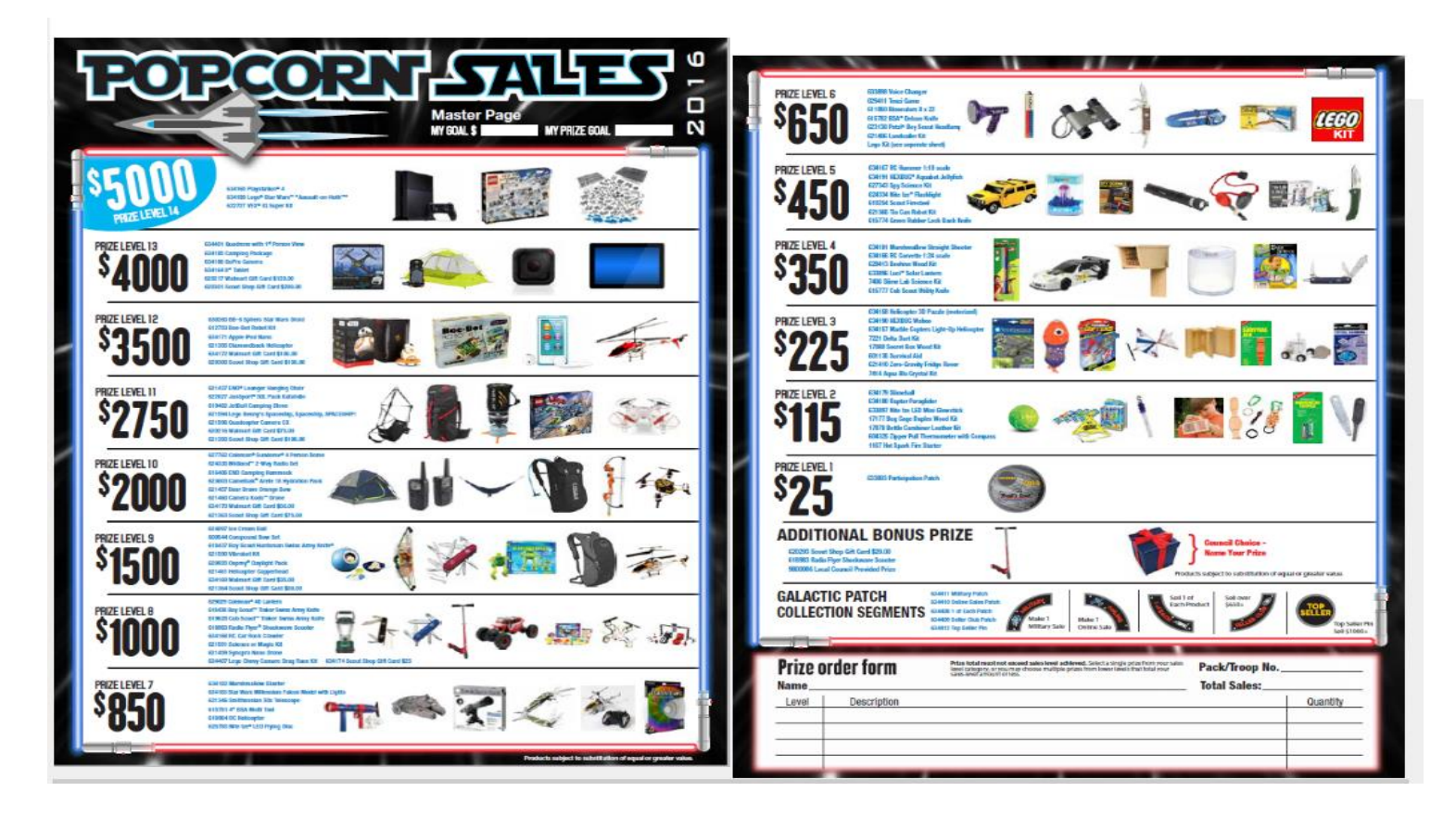

This is a sample Flyer above

You must select your prizes using the "Selection Excel sheet" which should then be sent to your Council Approver and Territory manager.

# **Council Reports**

As Popcorn Kernels you have 2 reports available to help you keep track of PIP Unit activity.

<u>+ Order Tracking Report for all items</u>: all data including unit number, type, dollar amount, and sku number. \*Remember to click the Include "Extra Data Field" box. Both Council Approvers and Popcorn Kernels can view this report.

+ Council Supplied Items Tracking Report: identifies council supplied prizes that the Council will be shipping.

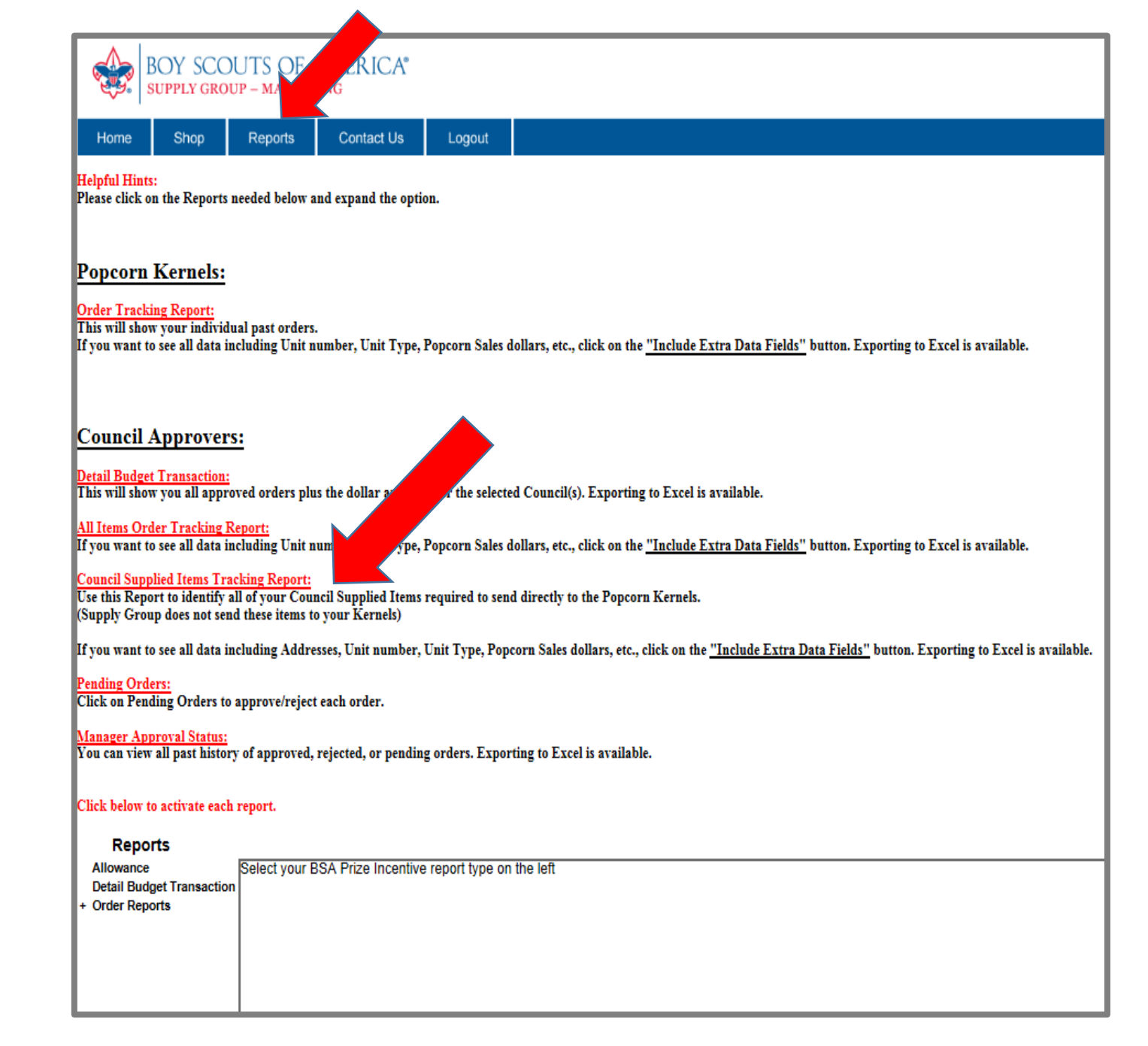

# How to place an order

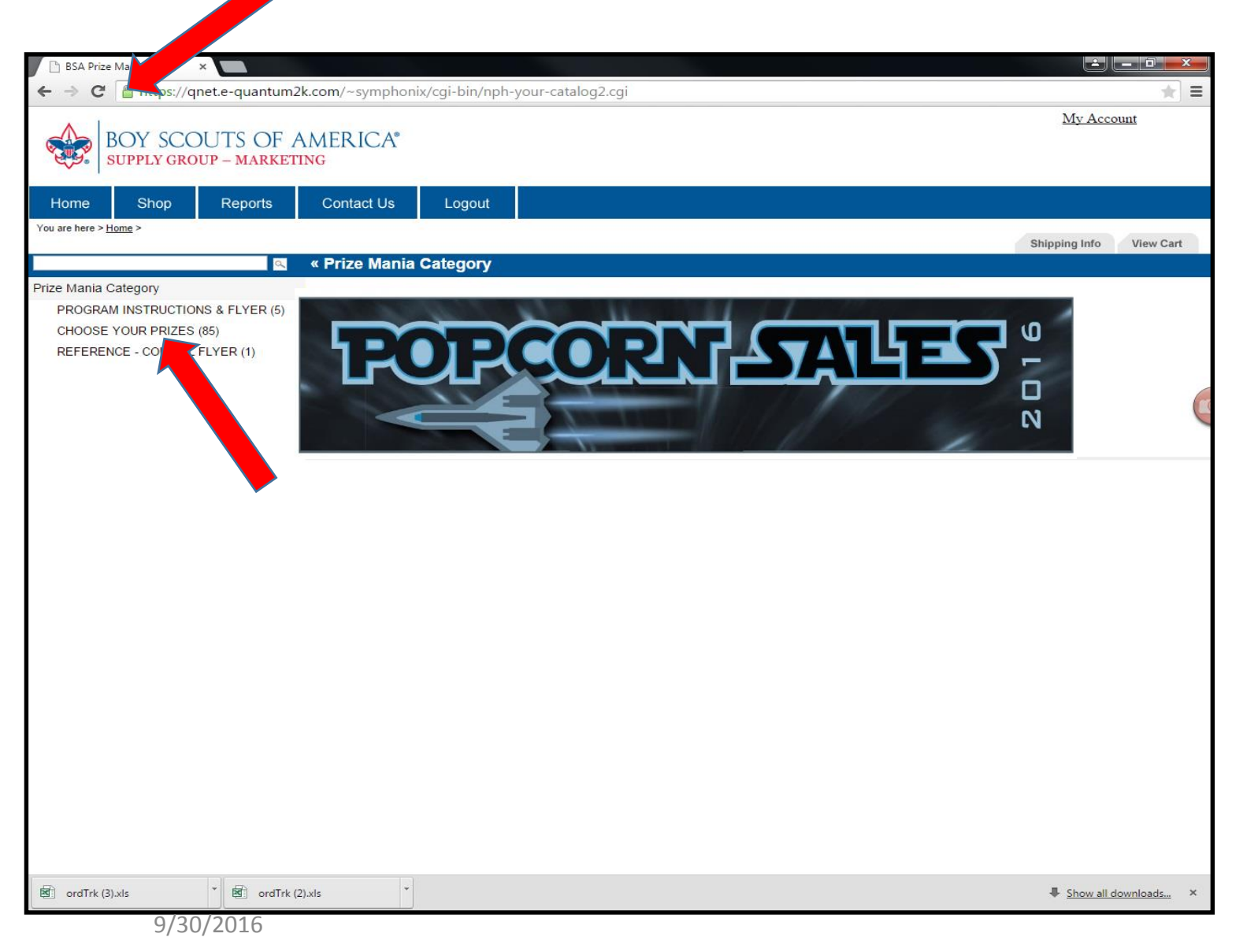

# Navigation

1. To place an order go to the "SHOP" tab.

2. Then click on the Prize Mania Category to display the 3 categories to choose from.

3. Select the "choose your prizes" category to go to the next page

| Q                                                       |                                                                                                    |
|---------------------------------------------------------|----------------------------------------------------------------------------------------------------|
| DOSE YOUR PRIZES (110)                                  | Sort By V Results per page 100 V 1 2                                                                                                    |
| OGRAM INSTRUCTIONS (7)<br>JNCIL FLYER & TALLY SHEET (2) | 2015 Prize Mania Program has ended. We will be updating this website soon to<br>accommodate the 2016 program.                                                                                            |
|                                                         | ~Redeem your prizes here!~                                                                                                    |
|                                                         | **All of the Prizes selected by your Council will be included below.                                                                                                    |
|                                                         | Safari Browser Notice: if you have any difficulty "checking out" on the final screen, it may be an unsupported version of                                                                                |
|                                                         | Safari.<br>Firefox and Google Chrome are both fully supported as options.                                                                                                    |
|                                                         | Helpful Hints:<br>*The normal value is not a division of a time: if there are more than 30                                                                                                    |
|                                                         | click on the next page above or increase the "results per page."                                                                                                    |
|                                                         | *To make ordering easy, you can "sort" the list by Price (Low to High)or by product code or even by product description.                                                                                 |
|                                                         | *You also can change the view of the prizes on the screen by using Grid / List / Entry view buttons (located adjacent to the sort                                                                        |
|                                                         | The "Entry view" provides a simple list without pictures for fast order entry.                                                                                                    |
|                                                         | 1) Simply go down the list and add the quantity required to fullfill your Prize redemption order for each of your items. You are used to click on "Add to Cott" one of your house ortened your spectrum. |
|                                                         | 2) Click on "SHIPPING" to add your destination for delivery.                                                                                                    |
|                                                         | 8) Review Cart (one last time!)                                                                                                    |
|                                                         | 4) FINAL Checkout                                                                                                    |
|                                                         | You will receive an immediate confirmation plus an email will be coming your way.                                                                                                    |
|                                                         | The designated "APPROVER" of your Council's orders will review and approve your                                                                                                    |
|                                                         | order before going into order processing.                                                                                                    |
|                                                         | Please allow 2 weeks after your Popcorn Kernel approves your order for your Prizes to arrive.                                                                                                    |
|                                                         | For questions on the Prize Incentive Program, please email NDC.PrizeIncentiveProgram@scouting.org<br>and place <u>PIP</u> in the subject line or call Customer Service @ 800-323-0736                    |
|                                                         |                                                                                                    |

This is a set of directions, please take a moment to read them before scrolling to the bottom to begin choosing your prizes and placing your order.

- You can sort your prizes by Product Code and Product Description.
- You may sort your page by Grid View, List View and Entry View.
- You can change the amount of prizes that are displayed on the page. It is recommended to view 100 per page.

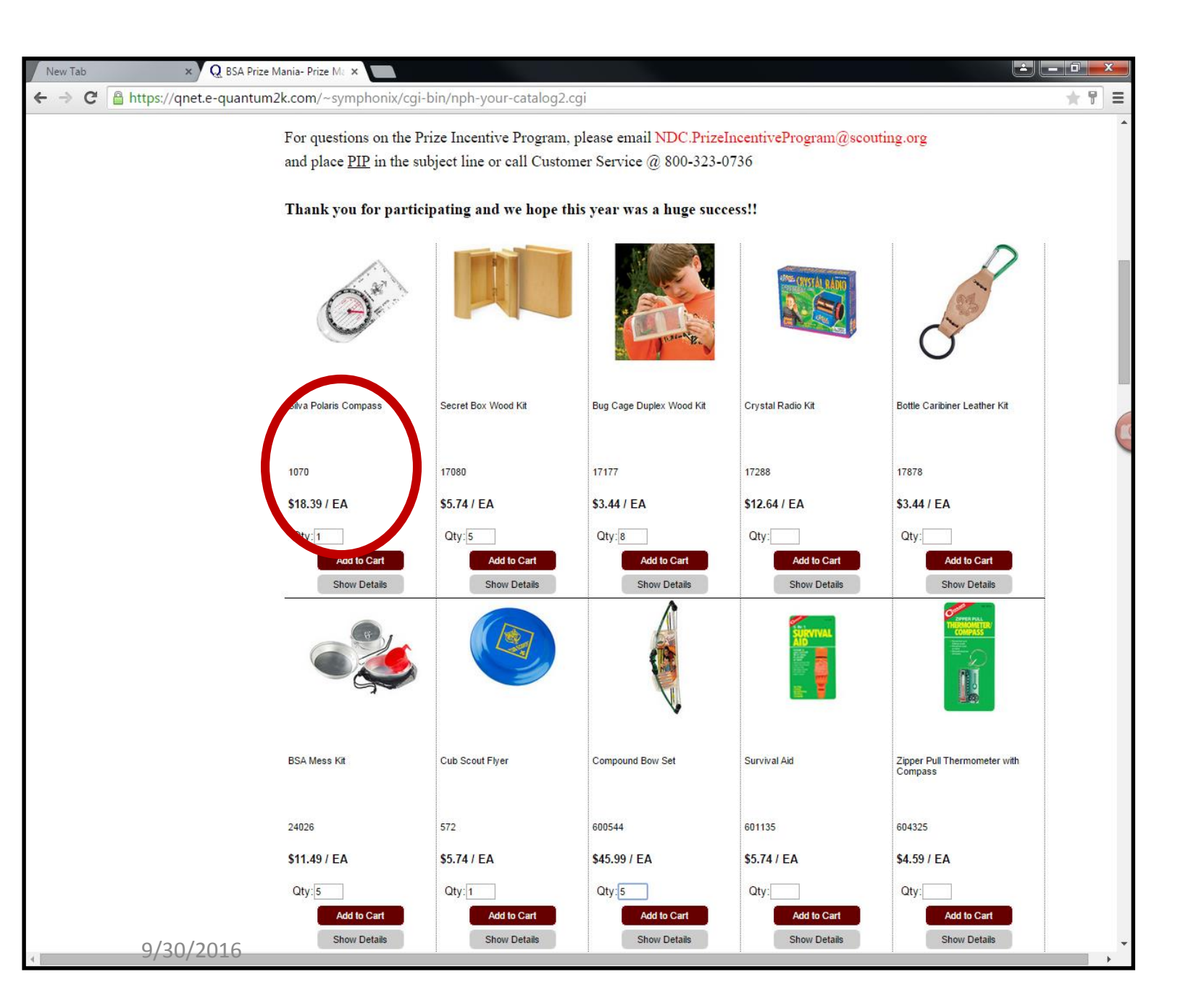

# BEGIN

Begin by simply entering the Qty of the items you are ordering.

| New Tab                               | x 🗅 Vie                                           | ew Cart ×               |                |                                                           |         |                  |           |
|---------------------------------------|---------------------------------------------------|-------------------------|----------------|-----------------------------------------------------------|---------|------------------|-----------|
| ← → (                                 | C 🔒 https://qnet.e-qua                            | antum2k.com/~symphoni   | x/cgi-bin/nph- | viewcart.cgi                                              |         |                  | * =       |
| ٨                                     |                                                   |                         |                |                                                           |         | My Account       | <u>ıt</u> |
| S S S S S S S S S S S S S S S S S S S | BOY SCOUTS C<br>SUPPLY GROUP – MA                 | OF AMERICA"<br>ARKETING |                |                                                           |         |                  |           |
| Home                                  | Shop Repo                                         | orts Contact Us         | Logout         |                                                           |         |                  |           |
| You are here                          | ∋ > <u>Browse Cataloq</u> > View Cart             | If you have not e       | entered your   | shipping info, please click on the SHIPPING tat           | b now.  |                  |           |
|                                       |                                                   | Other                   | wise procee    | d to <u>CHECKOUT</u> after reviewing your order.          |         |                  |           |
|                                       |                                                   | lf you make             | e changes, ple | ase click on the UPDATE button at the bottom left corner. |         |                  | /         |
|                                       |                                                   |                         |                |                                                           |         | Shipping Info Ch | eckout >> |
| Shoppin<br>Remove                     | g Cart<br>Item/Description                        |                         |                | Order Ur                                                  | nit Qua | ntity Price      | Sub Total |
|                                       | 1070 [Click to Edit]<br>Silva Polaris Compass     |                         |                | EA/1                                                      | 1.000   | \$18.39          | \$18.39   |
|                                       | 17080 [Click to Edit]                             |                         |                | EA/1                                                      | 5.000   | \$5.74           | \$28,70   |
|                                       | 17177 [Click to Edit]<br>Bug Cage Duplex Wood Kit |                         |                | EA/1                                                      | 8.000   | \$3.44           | \$27.52   |
|                                       | 24026 [Click to Edit]<br>BSA Mess Kit             |                         |                | EA/1                                                      | 5.000   | \$11.49          | \$57.45   |
|                                       | 572 [Click to Edit]<br>Cub Scout Flyer            |                         |                | EA/1                                                      | 1.000   | \$5.74           | \$5.74    |
|                                       | 600544 [Click to Edit]<br>Compound Bow Set        |                         |                | EA/1                                                      | 5.000   | \$45.99          | \$229.95  |
| Update All Cl                         | hanges Above Save Cart Res                        | store Cart              |                |                                                           |         |                  |           |

9/30/2016

# **STEPS**

1. Enter all your complete shipping information in the tab to the right.

2. Click on the View your cart tab to review your order for accuracy. If you are a PIP Kernel you will not see pricing.

3. You can Remove an items or change a quantity. Once you have made the changes you will select the Update All Changes to ensure that you are placing an order properly.

You also have the means to, "Save", the cart in the event you need to stop and start again. Restore the Cart will allow you to move back to original state after you have made changes.

4. Your next step is to proceed to the <u>Checkout tab</u> at the right top of this page.

| Vew Tab    |                      | × Checkout                   | ×                            |              |                                                                                                    |
|------------|----------------------|------------------------------|------------------------------|--------------|----------------------------------------------------------------------------------------------------|
| ⇒ C        | Attps://d            | qnet.e-quantum2              | <b>k.com</b> /~symphonix     | /cgi-bin/nph | h-checkout2.cgi                                                                                        |
|            | OY SCO<br>UPPLY GRO  | OUTS OF A<br>dup – market    | AMERICA®<br><mark>ing</mark> |              | My Account                                                                                             |
| lome       | Shop                 | Reports                      | Contact Us                   | Logout       |                                                                                                    |
|            |                      |                              |                              |              | Thank you for ordering online!<br>Shipping Info View Cart Submit Order                                 |
| neckout    | u should rec         | eive vour order wit          | hin \$367.75                 |              |                                                                                                    |
| 2 week     | ks after <u>Coun</u> | <u>icil approval</u> via Fed | dex.                         |              |                                                                                                    |
| Ship Via   | : FedEx 2nd          | Day Air (FED2) Groun         | otal \$267.75                |              |                                                                                                    |
| hookout E  | oldo                 | Oranu 1                      | otai \$307.73                |              |                                                                                                    |
| IECKOUT FI | eids                 | * Attenti                    | ion : Test Test              |              |                                                                                                    |
|            |                      | * Uni                        | t # : 115                    |              | *If you are ordering your Council <u>Flyer</u> , please add "fly"<br>in all boxes so you can check out |
|            |                      | * Unit Ty                    | pe: Pack 🔻                   |              |                                                                                                    |
|            |                      | * # of Secure Sell           | e # : 704-555-1212           |              |                                                                                                    |
|            | *                    | Total Popcorn Sales          | s \$ : 1500.0                |              |                                                                                                    |
|            |                      | Approver (% prize            | es):                         |              | Note: you do not need to fill out the Blank on the left                                                |
|            |                      |                              |                              |              | Approver (% of prizes)                                                                                 |
| Add re     | marks here f         | for your Council "A          | pprover"                     |              |                                                                                                    |
| - Huu N    |                      | - Jean Bounton A             |                              |              |                                                                                                    |
|            |                      |                              |                              |              |                                                                                                    |
|            |                      |                              |                              |              |                                                                                                    |
|            |                      |                              |                              |              |                                                                                                    |
|            |                      |                              |                              |              |                                                                                                    |
|            |                      |                              |                              |              |                                                                                                    |
|            |                      |                              |                              |              | Outwit Order                                                                                           |
|            |                      |                              |                              |              | Submit Order                                                                                           |
|            |                      |                              |                              |              |                                                                                                    |
|            |                      |                              |                              |              |                                                                                                    |
|            |                      |                              |                              |              |                                                                                                    |
|            |                      |                              |                              |              |                                                                                                    |
|            |                      |                              |                              |              |                                                                                                    |
|            |                      |                              |                              |              |                                                                                                    |
|            | (                    | 9/30/201                     | 6                            |              |                                                                                                    |

# Checkout

The final check out screen will ask you to provide the same Shipping details. The person the order is going to should be in the <u>attention field</u>.

The <u>Unit number, Unit Type, Phone Number and Phone</u> <u>Number</u> should also be filled out.

You will need to enter the number of scouts selling and the Total dollars sold.

If you are Unit Kernel keying you will not have to put the unit % of prizes.

This is automatically calculated and sent to the approver.

5. Finally click the blue Submit your Order.

# **Confirmation of Order**

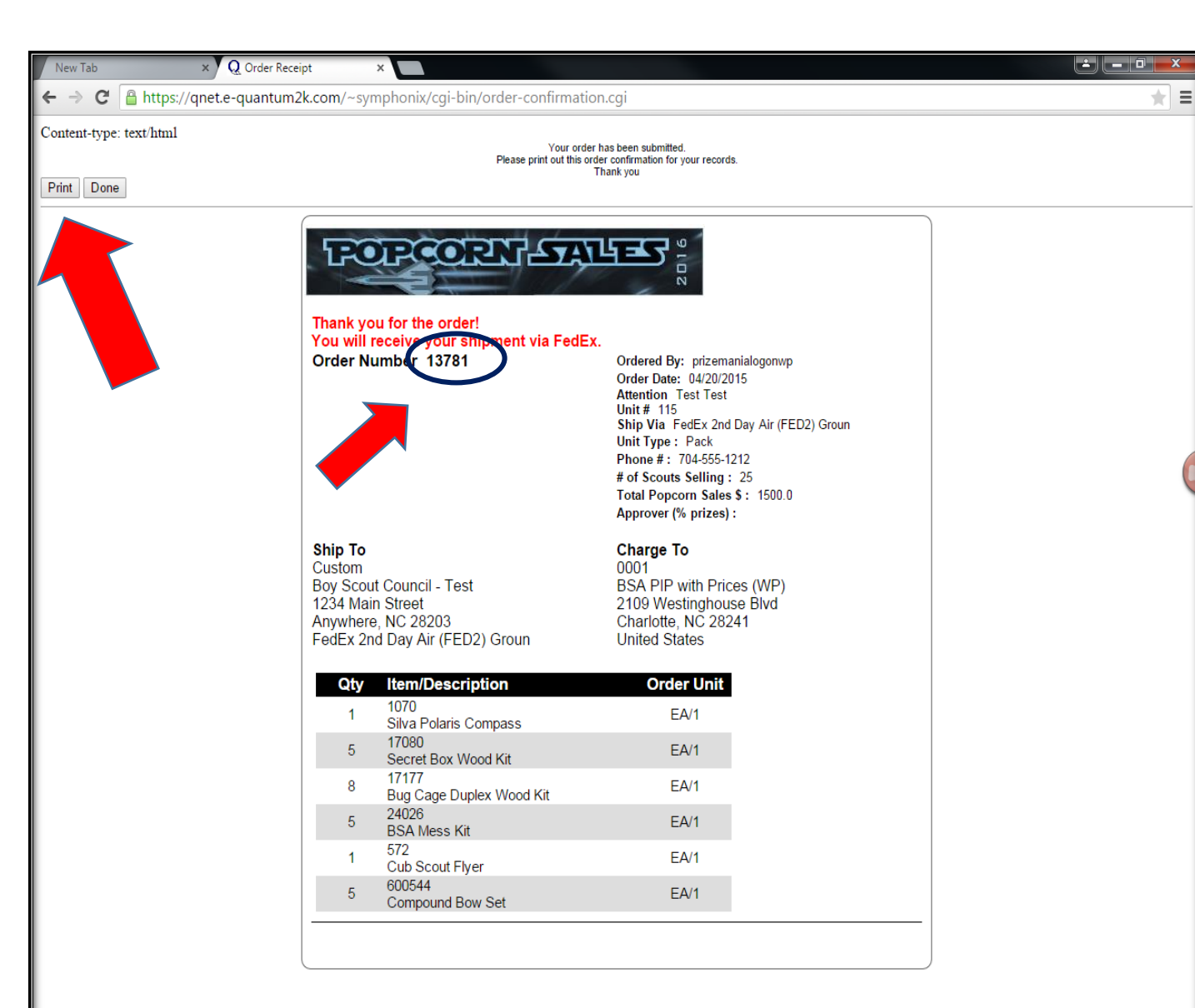

The <u>Unit Kernel</u> will receive an email confirmation of the items ordered.

The <u>Approver</u> will receive an email notifying them that an order is sitting in Pending status.

Please print a copy of this order form. <u>You</u> will be asked for the Order Number if you need to track your order or contact <u>Customer Service.</u>

9/30/2016

#### **HAVE QUESTIONS?**

#### PLEASE CONTACT THE FOLLOWING IN THIS ORDER:

 YOUR TERRITORY SALES MANAGER OR REPRESENTATIVE
 E-mail: <u>NDC.PRIZEINCENTIVEPROGRAM@SCOUTING.ORG</u>
 BSA SUPPLY GROUP CUSTOMER SERIVCE AT 800-323-0736 (8AM – 7PM EASTERN TIME ZONE M-F)

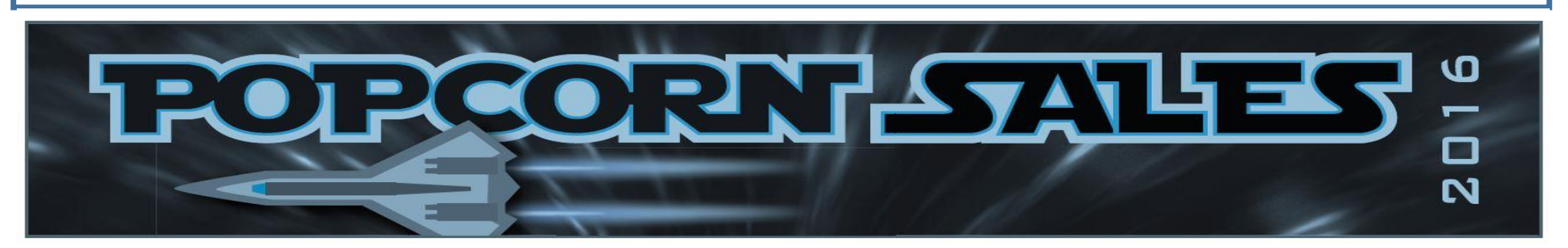